## **ONLINE RENEWAL INSTRUCTIONS**

## To renew online, follow the steps below.

- 1. Go to <a href="https://mdbnc.health.maryland.gov/psychnewapplicant/default.aspx">https://mdbnc.health.maryland.gov/psychnewapplicant/default.aspx</a>
- 2. Enter your 5 digit license number
- 3. Enter your password (last 4 digits of your social security number)
- 4. Complete the following 5 menu items
  - General Application Information
  - > Character and Fitness questions (explanations and documentation maybe required)
  - Psychology Associate Update
  - > Unlicensed Workers Exempt from Licensure
  - Continuing Education (If flagged for an audit you must send your CE documentation to the Board within five days)

The RED arrow for each menu item will TURN GREEN once the section is completed. **ALL ARROWS MUST BE GREEN TO PROCESS YOUR APPLICATION.** 

## 5. Renewal fee - \$300.00. PAYMENT MUST BE BY CREDIT CARD OR DEBT CARD ONLY. Visa or MasterCard Only

For assistance contact Tamika Davis, Licensing Coordinator at <u>tamika.davis2@maryland.gov</u> or at 410-764-4787 during regular working hours.